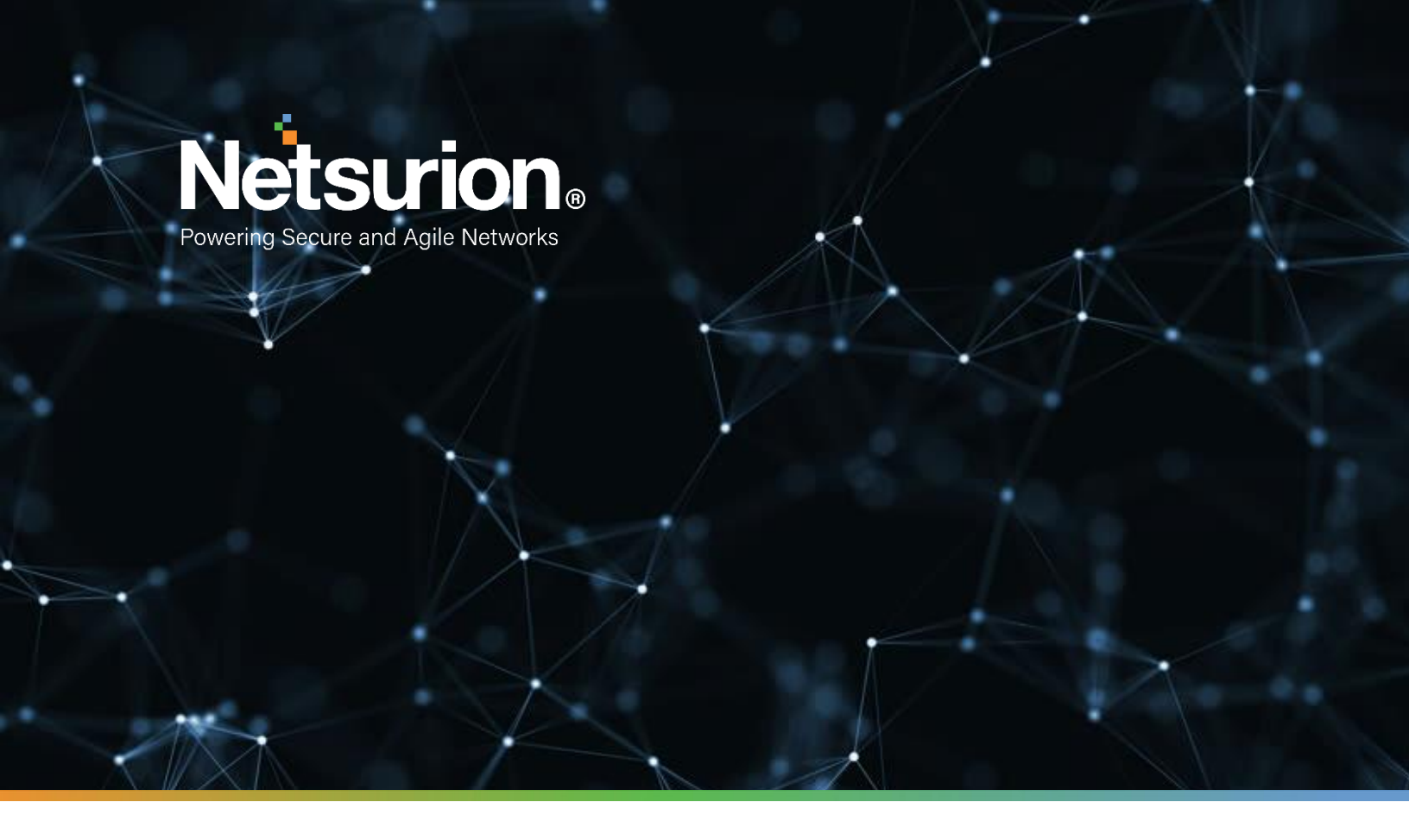

**Integration Guide** 

## Integrating Zix Email Threat Protection with EventTracker

EventTracker v9.x and above

**Publication Date:** 

April 9, 2021

© Copyright Netsurion. All Rights Reserved.

## Abstract

This guide provides instructions to configure/retrieve Zix Email Threat Protection activity logs via REST API method. Once EventTracker is configured to collect and parse these logs, dashboard and reports can be configured to monitor Zix Email Threat Protection.

### Scope

The configuration details in this guide are consistent with EventTracker version v 9.x or above and Zix Email Threat Protection.

### Audience

Administrators who are assigned the task to monitor Zix Email Threat Protection events using EventTracker.

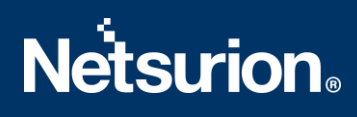

## Table of Contents

| Τa | ble o | of Contents                                                     |
|----|-------|-----------------------------------------------------------------|
| 1. | Ov    | verview4                                                        |
| 2. | Pro   | erequisites4                                                    |
| 3. | Со    | onfiguring Zix ETP to forward logs to EventTracker4             |
|    | 3.1   | Collecting Token4                                               |
|    | 3.2   | Enabling Link Protection5                                       |
|    | 3.3   | Configuring EventTracker Zix Email Threat Protection Integrator |
|    | 3.4   | Error Codes6                                                    |
| 4. | Ev    | entTracker Knowledge Pack6                                      |
|    | 4.1   | Reports6                                                        |
|    | 4.2   | Alerts7                                                         |
|    | 4.3   | Dashboards7                                                     |
| 5. | Im    | porting Zix ETP Knowledge Pack into EventTracker9               |
|    | 5.1   | Categories10                                                    |
|    | 5.2   | Alerts11                                                        |
|    | 5.3   | Token Template12                                                |
|    | 5.4   | Reports13                                                       |
|    | 5.5   | Knowledge Object14                                              |
|    | 5.6   | Dashboard15                                                     |
| 6. | Ve    | erifying Zix ETP Knowledge Pack in EventTracker16               |
|    | 6.1   | Categories16                                                    |
|    | 6.2   | Alerts17                                                        |
|    | 6.3   | Token Value17                                                   |
|    | 6.4   | Knowledge Objects17                                             |
|    | 6.5   | Reports                                                         |
|    | 6.6   | Dashboard18                                                     |
|    | Abou  | ut Netsurion                                                    |

### 1. Overview

Zix/AppRiver Email Threat Protection (Zix ETP) provides multi-layered filtering that permits legitimate email while keeping out malicious threats such as phishing, impersonation, malware, ransomware, and spam-type messages.

EventTracker helps to monitor events from Zix Email Threat Protection. EventTracker reports, alerts, and dashboards will help you to analyze the activity logs such as, email traffic, or links clicked by users. Reports are provided to get a detailed summary of events during specific time. This contains critical information such as time of occurrence of events, user source IP and action taken on those events by Zix ETP.

Dashboards are basically a graphical representation of the events, which allows administrators to take an overview of key information found such as total number or percentage of traffic events or link protection events. And most importantly Alerts, such as, suspicious links clicked by user, will be triggered in real time to let administrators know of such foul activity performed within their networks.

## 2. Prerequisites

- EventTracker agent should be installed in a host system/ server.
- PowerShell 5.0 should be installed on the host system/ server.
- User should have administrative privilege on host system/server to run powershell.
- Admin access to Zix/AppRiver Email Threat Protection platform.

## 3. Configuring Zix ETP to forward logs to EventTracker

The steps provided below will help to configure the EventTracker to receive specific events related to email traffic and links clicked by using Zix Email Threat Protection REST API.

### 3.1 Collecting Token

- 1. Login into your Zix management platform using admin account.
- 2. Navigate to Account Management. This contains SIEM settings and click New Token.

| Users  | Account Manageme        | ent Email Th                    | ireat Protectio                 | n Email Me    | ssage Privacy Em                                | ail Encryption                       | Office 365                      |                                              |
|--------|-------------------------|---------------------------------|---------------------------------|---------------|-------------------------------------------------|--------------------------------------|---------------------------------|----------------------------------------------|
| Two-Fa | ctor Settings SIEM S    | iettings Syste                  | em Reports                      | System Setup  | LDAP Import Plans                               | LDAP Authe                           | ntication                       |                                              |
| SIEM   | Settings                |                                 |                                 |               |                                                 |                                      |                                 |                                              |
| Sec    | curity Information and  | Event Manage<br>EM token for je | ement provide<br>ournaling by e | real-time ana | lysis of security aler<br>all address for expir | s generated by<br>ation notification | the applications in the field b | n.<br>below and selecting <b>New Token</b> . |
| Exp    | piration Notification E | mail Address                    | seportes                        | n@%neacc      | Sime-cont                                       | Update                               |                                 |                                              |
|        | New Token               |                                 |                                 |               |                                                 |                                      |                                 |                                              |

3. Once you have generated a new token, **Download** it.

| Security Information and Event M     | anagement provide real-time analysis of security ale | erts generated by the application. |                       |         |
|--------------------------------------|------------------------------------------------------|------------------------------------|-----------------------|---------|
| Expiration Notification Email Addr   | ess مرد ما المرود الملي: ما المرود م                 | Update                             |                       |         |
| A notification for expiring tokens v | vill be sent two weeks prior to deactivation.        |                                    |                       |         |
|                                      |                                                      | Created On                         | Expires On            | Options |
| Token ID                             | Created By                                           | Created On                         |                       |         |
| Token ID<br>#IO 2310-3a61-4aa3-8ba+  | Created By                                           | 03/19/2021 8-38-21 AM              | 03/19/2022 8·38·21 AM | Delete  |

4. Collect/Save the newly created **Token**, you will need this token for later use.

### 3.2 Enabling Link Protection

- 1. In your Zix portal, navigate to **Email Threat Protection > Link Protection**.
- 2. Put a check on the Enable button.

|                   | Account                                                     | Management                                          | Email Threat F                                               | Protection                                          | Email Me                                   |                                                   |                                               |                                              | Office 36                               |                                                                           |                                              |                                   |                                                                                    |                                                 |                             |
|-------------------|-------------------------------------------------------------|-----------------------------------------------------|--------------------------------------------------------------|-----------------------------------------------------|--------------------------------------------|---------------------------------------------------|-----------------------------------------------|----------------------------------------------|-----------------------------------------|---------------------------------------------------------------------------|----------------------------------------------|-----------------------------------|------------------------------------------------------------------------------------|-------------------------------------------------|-----------------------------|
| Home              | Alerts                                                      | Quarantine                                          | Link Protection                                              | Message R                                           | Retraction                                 | Attachment                                        | Quarantine                                    | Identity                                     | Filters                                 | Filter Permissions                                                        | Settings                                     | Tools                             | Server Configuration                                                               | Statistics                                      | Support                     |
| Link P<br>Admin > | rotectio<br>Email Thre                                      | n<br>at Protection                                  | Link Protection                                              |                                                     |                                            |                                                   |                                               |                                              |                                         |                                                                           |                                              |                                   |                                                                                    |                                                 |                             |
| ti<br>d           | The Link Pro<br>he Link Pro<br>nay block th<br>lestination. | otection syster<br>tection system<br>ne user from a | n offers an addition. The original link<br>ccessing the mali | onal level of p<br>s are analyze<br>clous link at a | protection a<br>ed for susp<br>all, depend | gainst malicio<br>Iclous behavio<br>Ing upon your | us links sen<br>or or bad cor<br>configured ( | t in email r<br>itent, and v<br>policies. If | nessages.<br>warns the i<br>no suspicio | When active, links in<br>user when this activity<br>ous or malicious cont | side email i<br>y is detecte<br>ent is found | nessage<br>d. The wa<br>, the use | s sent to your users are<br>aming describes the sus<br>r will be redirected to the | replaced wit<br>picious cont<br>e original link | h links to<br>ent and<br>'s |
|                   | En                                                          | abled Prin                                          | nary Domain                                                  |                                                     |                                            |                                                   | Status                                        |                                              |                                         |                                                                           | Actions                                      |                                   |                                                                                    |                                                 |                             |
|                   |                                                             | **                                                  | ritersolute                                                  | 125.0011                                            |                                            |                                                   |                                               |                                              |                                         |                                                                           |                                              |                                   |                                                                                    |                                                 |                             |
|                   |                                                             |                                                     | ant different (na<br>Visio fair                              | 64.19 <sup>2</sup>                                  |                                            |                                                   | All Users                                     |                                              |                                         |                                                                           | EDIT                                         |                                   |                                                                                    |                                                 |                             |
|                   |                                                             |                                                     |                                                              |                                                     |                                            |                                                   |                                               |                                              |                                         |                                                                           |                                              |                                   |                                                                                    |                                                 |                             |

### 3.3 Configuring EventTracker Zix Email Threat Protection Integrator

- 1. Get the **Zix Email Threat Protection Integrator** executable file: https://downloads.eventtracker.com/kp-integrator/ZixETPIntegrator.exe
- 2. Once the executable application is received, right click on the file, and select **Run as Administrator**.
- 3. In the dialog box, enter your Zix **Token** (<u>as created in previous steps</u>), and your **organization name** and click on the **Validate** button to verify the credentials.

| 🛓 Zix Email Threat Protection Integrator |          |        | <u></u> | × |
|------------------------------------------|----------|--------|---------|---|
| ZixETP Token                             | Token    |        |         |   |
| Organization Name                        | Org Name |        |         |   |
|                                          | Vali     | date   |         |   |
|                                          | Finish   | Cancel |         |   |
|                                          |          |        |         |   |

- 4. On successful verification, a pop window will appear with a message: **Credential Validated Successfully**.
- 5. Click on the **Finish** button to complete the integration process.

### 3.4 Error Codes

The API has a few different errors that a customer may come across, all of which are documented in the SIEM API document. Here are some errors that may occur:

- **Token has been deleted**: This occurs when the token provided in the request header is no longer active. Log into HSP and create a new one to use with the request.
- **Client is not active**: The Client referenced in the token provided in the request header has been cancelled. This should not happen unless the customer was cancelled in HSP.
- Begin time is too old: The epoch value for "from=" in the request is more than 7 days in the past.
- **Range too wide**: The difference between the "from=" value and the "to=" value if the request is more than 24 hours apart.
- 403 Forbidden: No token was used or in the request or it has been tampered with.
- Invalid Request: Syntax of the request URL is likely bad.
- 404 Not Found: This can be due to an invalid format for the "from" or "to" parameters.
- End Time before begin time: Indicates the "From=" value is greater than the "to=" value.

## 4. EventTracker Knowledge Pack

Once logs are received by EventTracker manager, Knowledge Packs can be configured into EventTracker.

The following Knowledge Packs are available in EventTracker to support **Zix ETP**.

### 4.1 Reports

• **Zix ETP - Threat Protection Activities** – This report contains a detailed overview of email traffic events or threat protection events. This includes key information such as email direction, action the filter takes when triggered, source IP, sender, and recipient address.

|                        |                             |              |                 |                                  |                   |                 |                |                    | Unix          |
|------------------------|-----------------------------|--------------|-----------------|----------------------------------|-------------------|-----------------|----------------|--------------------|---------------|
| LogTime                | Computer                    | Action Taken | Sender IP       | Sender Address                   | Recipient Address | Email Direction | Filter Rule ID | Filter Type        | Timestamp     |
| 04/05/2021 06:29:32 AM | NTPLDTBLR48@ZIX_ETP<br>TEST | QUARANTINE   | 110.238.1.118   | llbean@e1.llbean.com             | darin@msn.com     | inbound         | SPAMCONTENT    | SPAM               | 1617541813658 |
| 04/05/2021 06:29:32 AM | NTPLDTBLR48@ZIX_ETP<br>TEST | QUARANTINE   | 53.31.69.216    | info@workalive.casa              | mosses@msn.com    | inbound         | SPAMCONTENT    | SPAM               | 1617542718395 |
| 04/05/2021 06:29:32 AM | NTPLDTBLR48@ZIX_ETP<br>TEST | QUARANTINE   | 138.225.192.131 | Contact@doorring.work            | mosses@msn.com    | inbound         | TRUNCATED      | unknown<br>code:20 | 1617543176641 |
| 04/05/2021 06:29:32 AM | NTPLDTBLR48@ZIX_ETP<br>TEST | QUARANTINE   | 96.208.82.78    | dms@businesswatchnetwor<br>k.com | jwarren@msn.com   | inbound         | SPAMCONTENT    | SPAM               | 1617543761235 |

• Zix ETP - Link Protection Activities - This report contains a detailed overview of link protection events or events related to suspicious links clicked by user. This includes key information such as user source IP, the suspicious URL/ IOC, the user agent used, event datetime.

| LogTime                | Computer                         | Action | Source IP       | URL                                                                                                    | URL Hash | User Agent                                                                                                    |
|------------------------|----------------------------------|--------|-----------------|----------------------------------------------------------------------------------------------------|----------|----------------------------------------------------------------------------------------------------|
| 04/05/2021 06:29:48 AM | NTPLDTBLR48<br>@ZIX_ETP-<br>TEST | ok     | 138.225.192.131 | https://go.dynamiccatholic.com/e/xxxx<br>xxx/021-utm-content-<br>04052120banner/xxxxxxxxxxxxxxxxxxxxxxxxxxxxxxxxxxx | f35c68ed | Mozilla/5.0 (Windows NT 10.0; Win64; x64)<br>AppleWebKit/537.36 (KHTML, like Gecko)<br>Chrome/89.0.4389.114 Safari/537.36 |
| 04/05/2021 06:29:48 AM | NTPLDTBLR48<br>@ZIX_ETP-<br>TEST | ok     | 138.225.192.131 | https://na2.docusign.net/Member/Email<br>Start.aspx?a=xxxxxxxxxx49be-b435-<br>xxxxxxxxxxxxxxxxxxxxxxxxxxxxxxxxxxxx  | ed678048 | Mozilla/5.0 (Windows NT 10.0; Win64; x64)<br>AppleWebKit/537.36 (KHTML, like Gecko)<br>Chrome/89.0.4389.114 Safari/537.36 |

### 4.2 Alerts

• Zix ETP: A suspicious link or URL has been identified - This alert is triggered when a user clicks any link or URL which turns out to be a source of suspicious activity.

### 4.3 Dashboards

• Zix ETP - Email Traffic Activities

| Zix ETP -      | Email Traffic Activities                   |                                         |                | 90-   | - > |
|----------------|--------------------------------------------|-----------------------------------------|----------------|-------|-----|
| action         | recipient_address                          | sender_address                          | src_ip_address | Count | ^   |
| quarantine     | nishiningtypeyininintations and            | allen alige possible constraints a con- | 9904.01.191    | 2     |     |
| quarantine     | rate/Flagacyfinancialadvizors.com          | contactifi cleanwork.guru               | 104.140.80.102 | 2     |     |
| quarantine     | peur@kgacyfmanciolad/moni.com              | cook email@cook.cobysicsgn.com          | 142.087.215    | 2     |     |
| quarantine     | tenborn@logecyfmancialadva.com             | admin@cpacelvoorndovork.com             | 63.64.34.106   | 2     |     |
| quarantine     | seturi@legeryliserriekoloises.com          | mentessesiaes@filelada.um               | 76117.201.65   | 2     |     |
| quarantine     | statio@legacyfinancialadvisors.com         | admin@cpeadvicometwork.com              | 69.51.34.105   | 2     |     |
| quarantine     | admin@log.cominancialadvisors.com          | ecodycd18mcgo.m.                        | 202,66,144,162 | 1     |     |
| quarantine     | ngalla@legn.ylinarcialadeinas.com          | deals@mainsystems.com                   | 199.77.131.27  | 1     |     |
| quarantine     | equile Dispect nancialedvicers.com         | jeff Diagent-midgam.net                 | 69.94.142.111  | 1     |     |
| uarantine<br>K | ลตมนั้นสมับเคตลดงทั่งกลุกตาลโลตับปรดกร com | ieftmīlijadsanentmirtn com              | 1443112123     | 1     | ~   |

• Zix ETP - Email Traffic by Source IP

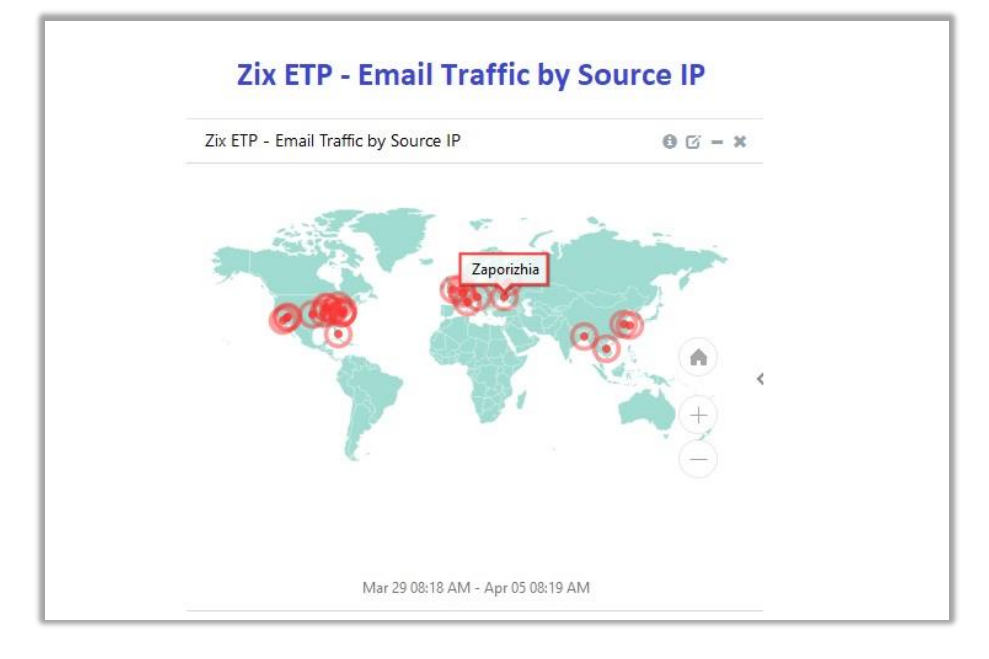

• Zix ETP - Top Action taken on Emails

| Zix ETP - Top Action taken on Emails | 0 🗹 – x |
|--------------------------------------|---------|
| quarantine: 100.00% (152)            |         |
| quarantine                           |         |

• Zix ETP - Link Protection Activities

| hecksum         log_action         src_ip_address         url_name           a5bcac3         ok         minitian https://u2853127.ct.sendgrid.net/ls/cl           87dd70d         ok         77.00000000000000000000000000000000000                               |             |
|----------------------------------------------------------------------------------------------------|-------------|
| a5bcac3         ok         mm.101.41.419 https://u2853127.ct.sendgrid.net/ls/cl           87dd70d         ok         77.40.317.410 https://u2853127.ct.sendgrid.net/ls/cl           d81da7cc         ok         60.411.410 https://u2853127.ct.sendgrid.net/ls/cl |             |
| 87dd70d         ok         71,49,317,180 https://u2853127.ct.sendgrid.net/ls/cl           d814a7c         ok         64,141,419,419 https://u2853127.ct.sendgrid.net/ls/cl                                                                                        | ick?u       |
| d814a7c ok 66.161.218.49 https://u2853127.ct.sendgrid.net/ls/cl                                                                                                    | ick?u       |
|                                                                                                    | ick?u       |
| d678048 ok 66.161.748.49 https://na2.docusign.net/member/en                                                                                                    | nailst      |
| 35c68ed ok 66,161.34X.49 https://go.dynamiccatholic.com/e/87                                                                                                    | 4791        |
| 567cc28 ok 72.49.217.196 https://u2853127.ct.sendgrid.net/ls/cl                                                                                                    | ick?u       |
| aoroves     ox       https://nac.docusign.net/member/en       35c6Sed     ok       567cc28     ok                                                                                                    | 479<br>ick? |

• Zix ETP - All Activities

| < |
|---|
|   |
|   |

## 5. Importing Zix ETP Knowledge Pack into EventTracker

**NOTE**: Import knowledge pack items in the following sequence:

- Categories
- Alerts
- Token Template
- Knowledge Objects
- Flex Reports
- Dashboard
- 1. Launch the EventTracker Control Panel.

2. Double click Export-Import Utility.

| EventTracker Con | trol Panel            |                    | Eve                      | entTracker         |
|------------------|-----------------------|--------------------|--------------------------|--------------------|
| EventVault       | Diagnostics           | License<br>Manager | Export Import<br>Utility | Append<br>Archives |
| EventTracker     | Traffic Analyzer      | Agent              | Port                     | TrapTracker        |
| Agent Conti      | 53                    | Manageme           | Configuration            |                    |
| Change Audit     | About<br>EventTracker |                    |                          |                    |

| 🥾 Expo          | 🐁 Export Import Utility   |                                 |                                                |  |  |  |  |  |
|-----------------|---------------------------|---------------------------------|------------------------------------------------|--|--|--|--|--|
| Export          | Import                    |                                 |                                                |  |  |  |  |  |
| 1. Pr<br>2. Cli | ovide the p<br>ck the Imp | ath and file nam<br>ort button. | e of the Categories file. Use the '' button to |  |  |  |  |  |
| Opt             | ions<br>Category          |                                 | Location                                       |  |  |  |  |  |

3. Click the **Import** tab.

### **5.1 Categories**

- 1. Once you have opened **Export Import Utility** via **EventTracker Control Panel**, click the **Category** option, and then click Browse.
- 2. Navigate to the knowledge pack folder and select the file with extension ".iscat", e.g., "Categories\_ZixETP.iscat" and then click on the Import button.

| 💺 Export Import Utility                                                                            | -                                                                                  | - 🗆 | $\times$ |
|----------------------------------------------------------------------------------------------------|------------------------------------------------------------------------------------|-----|----------|
| Export Import 1. Provide the path and file na 2. Click the Import button.                          | me of the Categories file. Use the '' button to browse and locate the import file. |     |          |
| Options  Category  Filters  Alerts  Systems and Groups  Token Value  Reports  Behavior Correlation | Location<br>Source :<br>                                                           | ]   |          |
|                                                                                                    | Import                                                                             | Clo | se       |

EventTracker displays a success message:

| Export Import Utility  Selected category details are imported successfully. |                           |
|-----------------------------------------------------------------------------|---------------------------|
| Selected category details a                                                 | re imported successfully. |
|                                                                             | ОК                        |

### 5.2 Alerts

- 1. Once you have opened **Export Import Utility** via **EventTracker Control Panel**, click **Alert** option, and then click Browse.
- 2. Navigate to the knowledge pack folder and select the file with extension ".isalt", e.g., Alerts\_ZixETP.isalt and then click on the Import button.

| Export Import Utility                                                        |                                                                                                    | - 0                                                                                                    |
|------------------------------------------------------------------------------|----------------------------------------------------------------------------------------------------|----------------------------------------------------------------------------------------------------|
| 1. Provide the path and file na<br>2. Click the Import button.               | me of the Alerts file. Use the '' butt                                                                                                    | ton to browse and locate the import file.                                                                                                    |
| Options<br>Category<br>Filters<br>(a) Alerts                                 | Location Import E-mail settings Set Active Only if notifications set By default                                                                                    | This setting is applicable only for imports from Legacy (v6x)<br>Alert files. For v7, the active status will be set based on<br>"Active" key available in the configuration section. |
| <ul> <li>Systems and Groups</li> <li>Token Value</li> <li>Reports</li> </ul> | Watchlist Configuration<br>Import Watchlist configurat<br>This setting is applicable only f<br>Note: If this option is enabled t<br>on the console where the alert | ion<br>or alerts which have Advanced watchlist configured.<br>he user should make sure the watchlist groups are available<br>s are imported.                                         |
| Behavior Correlation                                                         | Source :<br>*isalt                                                                                                    |                                                                                                    |
|                                                                              |                                                                                                    | Import                                                                                                    |

EventTracker displays a success message:

| Export Import Utility                      |                  |  |
|--------------------------------------------|------------------|--|
| Selected alert configurations are imported | ed successfully. |  |
|                                            | ОК               |  |

#### 5.3 Token Template

For importing **Token Template**, navigate to **EventTracker manager** web interface.

1. Click **Parsing Rules** under the **Admin** option in the EventTracker manager web interface:

|               | <b>"</b> D                  | Admin     | - Tools •       |            |
|---------------|-----------------------------|-----------|-----------------|------------|
| ers           | 🧭 Parsing Rules             |           | 1               | <b>n</b> / |
| lt Conta      | ins set of rules which tell | what kind | l of data you v | vant       |
| Configuration | Systems                     |           |                 |            |

2. Click the **Template** tab and then click the **Import Configuration** button.

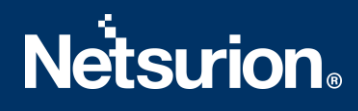

| Parsing Rules         |   |          | 🔒 / Admin / Parsi | ng Rules   |            |
|-----------------------|---|----------|-------------------|------------|------------|
| Parsing Rule Template |   |          |                   |            |            |
| Groups                |   | <b>+</b> | Group :           | Ci         | Ŧ          |
| Default               | - |          |                   | Import cor | figuration |
| Azure Intune          |   | 0        | lempla            | Active     |            |

 Click Browse button and navigate to the knowledge packs folder (type %et\_install\_path%\Knowledge Packs in navigation bar) where ".ettd", e.g., "Token Templates\_ZixETP.ettd file is located. Wait for few seconds, as templates will be loaded. Once you see the templates, click desired template, and click Import button.

| Import                          |                                                         |
|---------------------------------|---------------------------------------------------------|
| Select file Note: Please select | t file of type *.ettd (eventtracker template dashlets). |

### 5.4 Reports

1. In EventTracker Control Panel, select **Export/ Import utility** and select the **Import tab**. Then, click **Reports** option, and Choose **New (\*.etcrx)**:

| 2. Click the Import button<br>Note : If report(s) contains tem | plate, first import template and proceed with exportimport utility. |  |
|----------------------------------------------------------------|---------------------------------------------------------------------|--|
| Options                                                        | Location                                                            |  |
| Category                                                       |                                                                     |  |
| <ul> <li>Filters</li> </ul>                                    |                                                                     |  |
| O Alerts                                                       | O Legacy (*.issch)      New (*.etcrx)                               |  |
| Sustana and Ground                                             | Source :                                                            |  |
| <ul> <li>Systems and Groups</li> </ul>                         | *issch                                                              |  |
| <ul> <li>Token Value</li> </ul>                                |                                                                     |  |
| Reports                                                        |                                                                     |  |
| Behavior Correlation                                           |                                                                     |  |
| - benavior correlation                                         |                                                                     |  |
|                                                                |                                                                     |  |
|                                                                |                                                                     |  |

 Once you have selected New (\*.etcrx), a new pop-up window will appear. Click on the Select File button and navigate to the file path with a file having the extension ".etcrx", e.g., Reports\_ ZixETP.etcrx.

| ŧ | Reports Import                                                                                       |                                 |       |                  |         |           |         |      |   |
|---|----------------------------------------------------------------------------------------------------|---------------------------------|-------|------------------|---------|-----------|---------|------|---|
| l | Note : If report(s) contains template, first import template and proceed with report import process. |                                 |       |                  |         |           |         |      |   |
| l | Select file *.etcrx                                                                                  | Select file *.etcrx Select file |       |                  |         |           |         |      |   |
| ľ | Available reports                                                                                    |                                 |       |                  |         |           |         |      | - |
| l | Title                                                                                                |                                 | Fi    | requency Show al | •       | aa        |         |      |   |
| L |                                                                                                    | Title                           | Sites | Groups           | Systems | Frequency | Runtime | Туре |   |

3. Wait while reports are being populated in below tables. Now, select all the relevant reports and then click **Import t** button:

| Note: Set run time option is not applicable for Defined Reports and Hourly Reports |                               |                                                                            |  |  |  |  |
|------------------------------------------------------------------------------------|-------------------------------|----------------------------------------------------------------------------|--|--|--|--|
| Set run time for report(s) from                                                    | AM • at interval of _ minutes | Set 🛈                                                                      |  |  |  |  |
| Replace                                                                            | to Replace                    | Assign systems                                                             |  |  |  |  |
|                                                                                    |                               | Note: Make sure that Site(s), Group(s) and System(s) selections are valid. |  |  |  |  |

4. EventTracker displays a success message:

| I | Export Import Utility                                     | × |
|---|-----------------------------------------------------------|---|
|   | Selected reports configurations are imported successfully |   |
|   | ОК                                                        |   |

### 5.5 Knowledge Object

1. Click **Knowledge objects** under the **Admin** option in the EventTracker manager page.

|                                   |                           | 🔎 🛛 Admin 🗸          | Tools 🗸 (             |
|-----------------------------------|---------------------------|----------------------|-----------------------|
| Active Watch Lists                | Event Filters             | 🧭 Parsing Rules      | 📌 / D                 |
| Alerts                            | Eventvault                | Report Settings      |                       |
| Behavior Correlation Rules        | FAQ Tile Configuration    | Systems              |                       |
| 🗞 Behavior Correlation Settings   | Group Management          | Q Users              |                       |
| ni<br>sc 🚺 Casebook Configuration | Q IP Lookup Configuration | r Weights            | since the last 24 hou |
| କଟ୍ଟି Category                    | ·☆ Knowledge Objects      | Windows Agent Config | _                     |
| Diagnostics                       | Manager                   |                      |                       |
|                                   |                           |                      |                       |

2. Click on the **import object** icon:

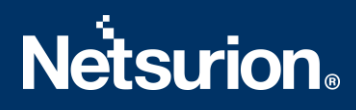

| Admin / Knowledge Objects |
|---------------------------|
| Objects 🕀 丁 🏦 🌣           |
| Import Objects            |

A pop-up box appears, click Browse in that and navigate to knowledge packs folder (type %et\_install\_path%\Knowledge Packs in navigation bar) with the extension ".etko", e.g., KO\_ZixETP.etko and then click Upload.

| Import                               |                 |
|--------------------------------------|-----------------|
| KO_ <product name="">.etko</product> | 🗲 Browse Upload |

4. List of available knowledge object will appear. Select the relevant files and click on Import button:

| Import Close |
|--------------|

#### 5.6 Dashboard

- 1. Login to EventTracker.
- 2. Navigate to **Dashboard**  $\rightarrow$  **My Dashboard**.

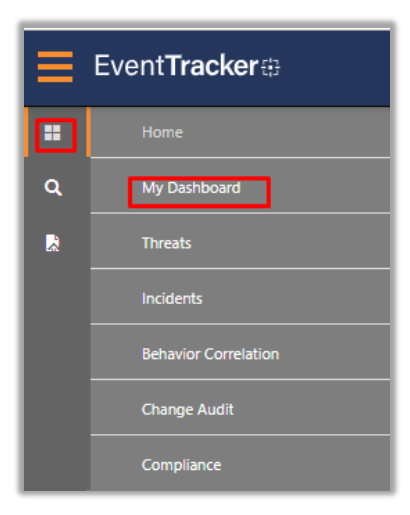

3. In My Dashboard, Click on Import Button:

| 👚 / Dashboard / My Dashboard |
|------------------------------|
| + 🖉 @ 🌣 1 🗐 🛈                |
| Import configuration         |
|                              |

- 4. Select the browse button and navigate to knowledge pack folder (type %et\_install\_path%\Knowledge Packs in navigation bar) where .etwd, e.g., Dashboards\_ZixETP.etwd is saved and click on Upload button.
- 5. Wait while EventTracker populates all the available dashboards. Now, choose **Select All** and click on **Import** Button.

| Import                                                                                                    |        |
|----------------------------------------------------------------------------------------------------|--------|
| Note: If dashlet configured using persisted report, first import the report and proceed with importing dashlet. |        |
| 🗁 Browse                                                                                                    | Upload |
| Available widgets                                                                                               |        |

| Import |
|--------|

## 6. Verifying Zix ETP Knowledge Pack in EventTracker

### 6.1 Categories

- 1. Login to **EventTracker**.
- 2. Click Admin dropdown, and then click Categories.
- 3. In **Category Tree** to view imported categories, scroll down and expand **Zix Email Threat Protection** group folder to view the imported categories.

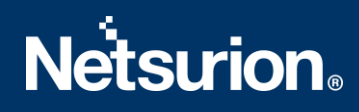

| Category                                                                                                    |   |
|----------------------------------------------------------------------------------------------------|---|
| Category Tree Search                                                                                                    |   |
| All Categories  All error events  All information events  All warning events  All warning events  Security: All security events | ^ |
| Zix Email Threat Protection                                                                                                    |   |

### 6.2 Alerts

- 1. In the **EventTracker** web interface, click the **Admin** dropdown, and then click **Alerts.**
- 2. In search box enter **Zix** and then click the **Search** button. EventTracker displays an alert of **Zix ETP.**

| Alerts                                                        |                                                |          |            |                                      |                                         |                                 |                               | 🔒 / Admin                                        | / Alerts |
|---------------------------------------------------------------|------------------------------------------------|----------|------------|--------------------------------------|-----------------------------------------|---------------------------------|-------------------------------|--------------------------------------------------|----------|
| Show All                                                      |                                                |          |            |                                      |                                         | Search by Alert n               | ame ~                         | Zix                                              | Q        |
| 215                                                           | 68                                             |          |            | 215                                  | System                                  | 66                              | 215                           | Critical 9<br>High 130<br>Loow 7<br>Medium 130   |          |
| Available Alerts<br>Total number of alerts available          | Active Alerts<br>Total number of active alerts |          |            | System/User D<br>Count for system an | efined Alerts<br>ad user defined alerts |                                 | Alerts by T<br>Count of alert | Serious 39<br>Threat Level<br>Is by threat level |          |
| Activate Now     Click 'Activate Now' aft                     | er making all changes                          |          |            |                                      |                                         |                                 |                               | Total: 1 Page Size 25                            | ~        |
| Alert Name A                                                  | Th                                             | hreat Ac | tive Email | Forward as<br>SNMP                   | Forward as<br>Syslog                    | Remedial Action F<br>at Console | temedial Action<br>at Agent   | Applies To                                       |          |
| ි දිරි Zix ETP: A suspicious link or URL has been identified. |                                                | •        |            |                                      |                                         |                                 |                               | Zix Email Threat Prtotection                     |          |

### 6.3 Token Value

- 1. In the **EventTracker** web interface, click the **Admin** dropdown, and then click **Template**.
- 2. In the **Template** tab, click on the **Zix Email Threat Protection** group folder to view the imported Token Values.

| Parsing Rules         |       |                                     |                             |
|-----------------------|-------|-------------------------------------|-----------------------------|
| Parsing Rule Template |       |                                     |                             |
| Groups                | + III | Group : Zix Email Threat Protection | Search                      |
|                       |       | Template Name                       | Template Description        |
|                       |       | Zix ETP - Link Protection           | Zix Email Threat Protection |
|                       |       | Zix ETP - Threat Protection         | Zix Email Threat Protection |

### 6.4 Knowledge Objects

1. In the EventTracker web interface, click the Admin dropdown, and then click Knowledge Objects.

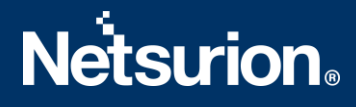

2. In the **Knowledge Object** tree, expand the **Zix Email Threat Protection Events** group folder to view the imported Knowledge objects.

| Knowledge Ob             | jects    |
|--------------------------|----------|
| Search objects           | Q        |
| Groups                   | 🕀 🧭 🗓    |
| Zix Email Threat Prot    | tection  |
| Zix Email Threat Protect | tion 🧭 📋 |

### 6.5 Reports

1. In the **EventTracker** web interface, click the **Reports** menu, and then select the **Report Configuration**.

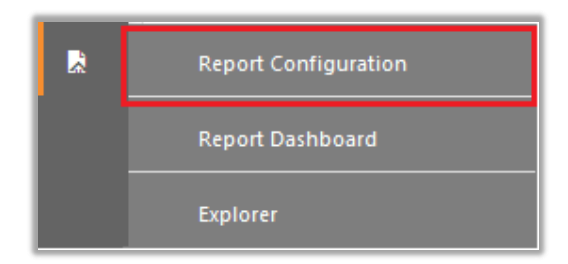

- 2. In **Reports Configuration** pane, select the **Defined** option.
- 3. Click on the **Zix Email Threat Protection** group folder to view the imported reports.

| Repor      | t Configuration            |   |   |   |      |              |                                        |
|------------|----------------------------|---|---|---|------|--------------|----------------------------------------|
| O Sch      | neduled 🔿 Queued 🔘 Defined |   |   |   |      |              |                                        |
| Repor      | t Groups                   |   | ÷ |   | Repo | orts configu | uration: Zix Email Threat Protection   |
| S.,        | Security                   |   |   | ^ | ÷    | Ē 2,         |                                        |
| <b>S</b> . | Compliance                 |   |   |   |      |              | Title                                  |
| S.,        | Operations                 |   |   |   |      | 223          | Zix ETP - Link Protection Activities   |
| <b>S</b> . | Flex                       |   |   |   |      | 2.23         | Zix ETP - Threat Protection Activities |
|            | Zix Email Threat Pro       | Ē | Ø |   |      |              |                                        |

#### 6.6 Dashboard

1. In the EventTracker web interface, Click on Home Button and select **My Dashboard**.

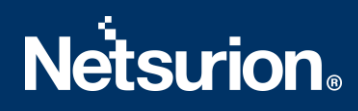

|       | Home         |
|-------|--------------|
| Dashb | My Dashboard |
| R     | Threats      |
|       | Incidents    |

2. Select **Customize daslets** button and (a) type **Zix** in the search bar.

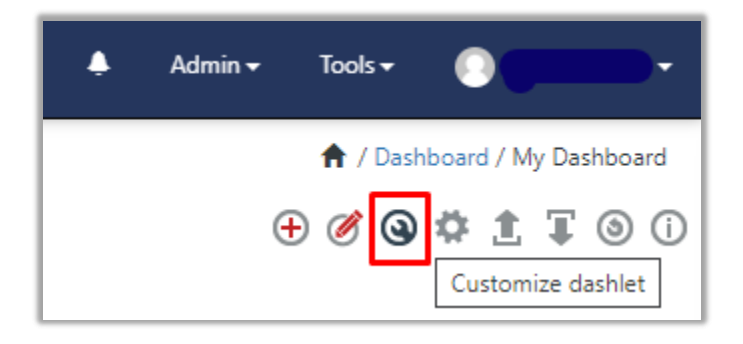

| Customize dashlets              |                                    |                                  | ×                                  |
|---------------------------------|------------------------------------|----------------------------------|------------------------------------|
| Zix                             |                                    |                                  | Q                                  |
| Zix ETP - All Activities        | Zix ETP - Email Traffic Activities | Zix ETP - Email Traffic by Sourc | Zix ETP - Link Protection Activiti |
| Zix ETP - Top Action taken on E |                                    |                                  |                                    |
|                                 |                                    |                                  |                                    |
|                                 |                                    |                                  |                                    |
|                                 |                                    |                                  |                                    |
|                                 |                                    |                                  | Add Delete Close                   |

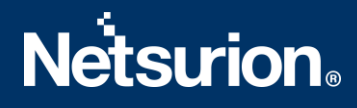

### **About Netsurion**

Flexibility and security within the IT environment are two of the most important factors driving business today. Netsurion's cybersecurity platforms enable companies to deliver on both. Netsurion's approach of combining purpose-built technology and an ISO-certified security operations center gives customers the ultimate flexibility to adapt and grow, all while maintaining a secure environment.

Netsurion's <u>EventTracker</u> cyber threat protection platform provides SIEM, endpoint protection, vulnerability scanning, intrusion detection and more; all delivered as a managed or co-managed service.

Netsurion's <u>BranchSDO</u> delivers purpose-built technology with optional levels of managed services to multilocation businesses that optimize network security, agility, resilience, and compliance for branch locations. Whether you need technology with a guiding hand or a complete outsourcing solution, Netsurion has the model to help drive your business forward. To learn more visit <u>netsurion.com</u> or follow us on <u>Twitter</u> or <u>LinkedIn</u>. Netsurion is #19 among <u>MSSP Alert's 2020 Top 250 MSSPs</u>.

#### **Contact Us**

**Corporate Headquarters** Netsurion Trade Centre South 100 W. Cypress Creek Rd Suite 530 Fort Lauderdale, FL 33309

#### **Contact Numbers**

EventTracker Enterprise SOC: 877-333-1433 (Option 2) EventTracker Enterprise for MSP's SOC: 877-333-1433 (Option 3) EventTracker Essentials SOC: 877-333-1433 (Option 4) EventTracker Software Support: 877-333-1433 (Option 5) https://www.netsurion.com/eventtracker-support